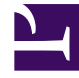

# **GENESYS**

This PDF is generated from authoritative online content, and is provided for convenience only. This PDF cannot be used for legal purposes. For authoritative understanding of what is and is not supported, always use the online content. To copy code samples, always use the online content.

# Deployment Guide

Implement Load Balancing

# Implement Load Balancing

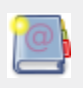

**Purpose:** Deploying for load balancing; this page defines the creation of nodes enabling load balancing. Read Load Balancing before you start your configuration.

## Contents

- 1 Implement Load Balancing
  - 1.1 Install the Load Balancing Frontend and Backend Servers
  - 1.2 Check the Configuration for the Load Balancing Frontend and Backend Servers
  - 1.3 Create Server Nodes
  - 1.4 Configure Apache for the Load Balancing Frontend Server
  - 1.5 Configure Apache for the Load Balancing Backend Server

### Install the Load Balancing Frontend and Backend Servers

Purpose: Create the Load Balancing server instances.

#### Prequisites

- You already imported templates for the Frontend and Backend Servers application;
- For this configuration example, you installed and configured Apache, version 2.2;

#### Start

- 1. Create and configure the Load Balancing Frontend Server, including provisioning, as detailed in the previous steps of the Installation chapter. See Configuring the Web Engagement Frontend Server for its configuration.
- Create and install the Load Balancing Backend Server, including provisioning, as detailed in the previous steps of the Installation chapter. See Configuring the Web Engagement Backend Server for its configuration.
- 3. Create, build, deploy and test a web engagement application as detailed in the Developer's Guide; see Develop your Web Engagement Application.

#### End

#### **Next Steps**

Check the Configuration for the Load Balancing Frontend and Backend Servers

# Check the Configuration for the Load Balancing Frontend and Backend Servers

**Purpose:** To accomplish some higher-level business or configuration goal.

#### Prequisites

• You already created the configuration applications for the Load Balancing Frontend and Backend Servers.

#### Start

- 1. In Genesys Administrator, check your Load Balancing Backend Server configuration. Select the application and click on the Edit... button.
  - · Open your application and select the options tab. Make sure that all the options contain the right IP

addresses and port in their URLs. For instance, if the Load Balancing Backend server should be located at http://135.225.54.24:9081, make sure that this URL is used in all concerned options, such as for instance:

- the wmsg.connector.scxml.appUrl option in section service:wmsg is set to the http://135.225.54.24:9081/backend/resources /scxml/src-gen/ IPD\_default\_FetchedWorkflow.scxml value.
- Check that the Connections section of the Configuration tab includes the following applications:
  - The Load Balancing Frontend Server;
  - The Interaction Workspace, to enable the display of pages and categories.
- 2. In Genesys Administrator, check your Load Balancing Frontend Server configuration. Select the application and click on the Edit... button.
  - Check that the Connections section of the Configuration tab includes the Load Balancing Backend Server.

| Web_Engagement_Frontend_Server Stopped - Exited - \Applications \                                     |                              |              |               |                |  |  |
|----------------------------------------------------------------------------------------------------|------------------------------|--------------|---------------|----------------|--|--|
| 🔀 Cancel 🛃 Save & Close 🛃 Save 🛃 Save & New 🛛 🔯 Reload 🛛 🙀 Uninstall 🛛 📫 Start 🍙 Stop 🕞 Graceful Stop |                              |              |               |                |  |  |
| Configuration Option                                                                                  | ns Permissi                  | ions Depende | ncies Alarms  | Logs           |  |  |
|                                                                                                    |                              |              |               |                |  |  |
| Connections:                                                                                          | 📰 Add 🎲 Edit. 🙀 Rem          | nove         |               |                |  |  |
|                                                                                                    | Server A Connection Protocol |              | Local Timeout | Remote Timeout |  |  |
|                                                                                                    | Web_Engagement_Bac           |              | 0             | 0              |  |  |
|                                                                                                    |                              |              |               |                |  |  |
| Server Info                                                                                           |                              |              |               |                |  |  |
| Tenants:                                                                                              | 🗖 Add 🎲 Edit 🙀 Rem           | nove         |               |                |  |  |
|                                                                                                    | Name 🔺                       |              | State         |                |  |  |
|                                                                                                    | ACME                         |              | Enabled       |                |  |  |
| * Host:                                                                                               | demosrv.genesyslab.co        | m            |               |                |  |  |
| * Listening Ports:                                                                                    | 🖬 Add 🎲 Edit 🙀 Rem           | iove         |               |                |  |  |
|                                                                                                    | ID 🔺                         |              | Port          |                |  |  |
|                                                                                                    | default                      |              | 8081          |                |  |  |
|                                                                                                    | secure                       |              | 8443          |                |  |  |

The configuration of the Load Balancing Frontend Server.

#### End

Next Steps Create Server Nodes

# Create Server Nodes

**Purpose:** Create applications for Backend and Frontend Servers used as node applications, in opposition to Load Balancing applications defined in previous steps. Note that each server node must use a hostname and a listening port value different from those used by the Load Balancing servers.

#### Prequisites

- You have created and configured the load balancing applications for the Frontend and Backend Servers;
- You have planned additional hosts for installing Backend and Frontend Servers used as application nodes.
- Each application node will use an IP address and a listening port different from the ones used by the Load Balancing Servers.

#### Start

- 1. For each new node, create a new Backend Server application, including provisioning, as detailed in the previous steps of the Installation chapter. See Configure the Backend Server:
  - Make sure that each server node is using a hostname and a listening port value different from those used by the Load Balancing applications. For instance, if the load balancing servers URL are http://135.225.54.24:9081 for the Backend Server, you could use the following URLs for your nodes:

Node 1 (backend): 192.168.3.103:9083

Node 2 (backend): 135.225.51.237:9084

• In the Connections section of your Configuration panel, do not add any connection to a Frontend Server node.

| Web_Engagemen            | t_Backend_Serv   | er Stopped - Exited  | - \Applications\GWE_Load_Ba  | lancer\       |
|--------------------------|------------------|----------------------|------------------------------|---------------|
| 🕻 Cancel 层 Save & (      | Close 🚽 Save 🚽 S | Save & New 📑 Reload  | 🙀 Uninstall 🛛 📫 Start 📓 Stop | Graceful Stop |
| Configuration            | Options          | Permissions          | Dependencies Alar            | ms Logs       |
| Connections:             |                  |                      |                              |               |
| connections.             | DDA 🔄            | Security Remove      |                              |               |
|                          | Server 🔺         |                      | Connection Protocol          | Local Timeou  |
|                          | Chat_Ser         | /er                  |                              | 0             |
|                          | ContactSe        | erver                |                              | 0             |
|                          | Interaction      | _Server              |                              | 0             |
|                          | Orchestra        | tionServer           |                              | 0             |
|                          | Name A           | ent                  |                              |               |
| * Host:                  | demosrv.         | genesyslab.com       |                              |               |
| * Listening Ports:       | bbA 🗐            | 🔅 Edit. 🙀 Remove     |                              |               |
|                          | D A              | iata/rules/deploy    |                              |               |
|                          | default          | rata/rules/uepi0y    |                              |               |
|                          | sec              |                      |                              |               |
| * Working Director       | y: C:\GCTI\      | WebMe_LoadBalancer\n | ode_1\servers\backend        |               |
| * Command Line:          | launcher.        | exe                  |                              |               |
| nfiguration sample for a | node             |                      |                              |               |

- In the settings section of the Options tab, the value of the loadbalancer option must be set to: http://<load balancing frontend host address>:<listening port>/frontend where:
  - <load balancing frontend host address> is the host address for the Load Balancing Frontend Server;
  - tening port>is the listening port of the Load Balancing Frontend Server.

| ions > Web_Engagement_Backe           | end_Server_1                                                                                                    |                                                                                                    |                                                                                                    |                                                                                                    |
|---------------------------------------|----------------------------------------------------------------------------------------------------|----------------------------------------------------------------------------------------------------|----------------------------------------------------------------------------------------------------|----------------------------------------------------------------------------------------------------|
| Web_Engagement_Backend_Ser            | rver Stopped - Exited                                                                                                   | - \Applications\GWI                                                                                                    | E_Load_Balancer\                                                                                                    |                                                                                                    |
| Cancel 🚽 Save & Close 🚽 Save 🚽        | Save & New 🛛 👼 Reload                                                                                                   | 🙀 Uninstall 🛛 📫 Star                                                                                                    | t 📓 Stop 🔣 Graceful Sto                                                                                                    | p                                                                                                    |
| nfiguration Options                   | Permissions                                                                                                    | Dependencies                                                                                                    | Alarms                                                                                                    | Logs                                                                                                    |
| 📄 New 🙀 Delete 👱 Export 🚡 Import View |                                                                                                    |                                                                                                    |                                                                                                    |                                                                                                    |
| Name 🔺                                |                                                                                                    | Section                                                                                                    | Option                                                                                                    | Value                                                                                                    |
| settings                              |                                                                                                    | Filter                                                                                                    | Filter                                                                                                    | Filter                                                                                                    |
| ettings (2 Items)                     |                                                                                                    |                                                                                                    |                                                                                                    |                                                                                                    |
| settings/event-mode                   |                                                                                                    | settings                                                                                                    | event-mode                                                                                                    | true                                                                                                    |
| settings/loadbalancer                 |                                                                                                    | settings                                                                                                    | loadbalancer                                                                                                    | http://c                                                                                                    |
|                                       | ons > Web_Engagement_Backed<br>Web_Engagement_Backend_Ser<br>Cancel Save & Close Save Save Save Save Save Save Save Sav | ons > Web_Engagement_Backend_Server_1   Web_Engagement_Backend_Server Stopped - Exited Cancel Save & Close Save Save & New Reload Infiguration Options Permissions New Delete Delete Export Transformer Name A settings ettings (2 Items) settings/loadbalancer | ons > Web_Engagement_Backend_Server_1         Web_Engagement_Backend_Server Stopped - Exited - \Applications\GWI         Cancel Save & Close Save Save Save & New Reload Constall Star         Infiguration       Options         Permissions       Dependencies         New Delete Export Timport       Section         Settings       Filter         Settings (2 Items)       settings         settings/loadbalancer       settings | ons > Web_Engagement_Backend_Server_1   Web_Engagement_Backend_Server Stopped - Exited - \Applications\GWE_Load_Balancer\   Cancel Save & Close Save Save Save & New Reload Server Stopped - Exited - \Applications\GWE_Load_Balancer\   Cancel Save & Close Save Save Save & New Reload Server Stopped - Exited - \Applications\GWE_Load_Balancer\   Cancel Save & Close Save Save Reload Server Stopped - Exited - \Applications\GWE_Load_Balancer\   Cancel Save & Close Save Reload Server Stopped - Exited - \Applications\GWE_Load_Balancer   Infiguration Options Permissions Dependencies Alarms   New Section New Delete Export Import   Name A Section Option   settings   Filter   Filter   Settings (2 Items)   settings/loadbalancer   settings/loadbalancer |

- 2. For each new node, create a new Frontend Server application, including provisioning, as detailed in the previous steps of the Installation chapter. See Configure the Frontend Server.
  - Make sure that each application is using a hostname and a listening port value different from those used by the Load Balancing servers. For instance, if the Load Balancing server URL is http://135.225.54.24:8081 for the Backend Server, you could use the following URLs for your nodes:

Node 1 (Frontend): 192.168.3.103:8083

Node 2 (Frontend): 135.225.51.237:8084

• In the Connections section of your Configuration panel, do **not** add any connection to a Backend Server node.

| 1 |                                                                                                    |                   | -                |               |                |                      |  |  |
|---|----------------------------------------------------------------------------------------------------|-------------------|------------------|---------------|----------------|----------------------|--|--|
|   | Web_Engagement_Frontend_Server Stopped - Exited - \Applications\GWE_Load_Balancer\                    |                   |                  |               |                |                      |  |  |
|   | 💥 Cancel 🚽 Save & Close 🚽 Save 🚽 Save & New 🛛 👼 Reload 🛛 🙀 Uninstall 🛛 📫 Start 📓 Stop 🕞 Graceful Stop |                   |                  |               |                |                      |  |  |
|   | Configuration Op                                                                                      | itions            | Permissions      | Dependencies  | Alarms         | Logs                 |  |  |
| ſ |                                                                                                    |                   |                  |               | Ge             | neral Server Info Ne |  |  |
|   | Connections:                                                                                          | 🖬 Add 🎲 Edit      | Remove           |               |                |                      |  |  |
|   |                                                                                                    | Server 🔺          | Connection Proto | Local Timeout | Remote Timeout | Trace Mode           |  |  |
|   |                                                                                                    | No objects to dis | play             |               |                |                      |  |  |
|   |                                                                                                    |                   |                  |               |                |                      |  |  |
|   | - Server Info                                                                                         |                   |                  |               |                |                      |  |  |
|   | Tenants:                                                                                              | 📄 Add 🌼 Edit      | Remove           |               |                |                      |  |  |
|   |                                                                                                    | Name 🔺            |                  | State         |                |                      |  |  |
|   |                                                                                                    | Environment       |                  | Enabled       |                |                      |  |  |
|   | * Host:                                                                                               | demossrv1.gen     | esyslab.com      |               |                | × ۶                  |  |  |
|   | * Listening Ports:                                                                                    | 🔳 Add 🌼 Edit      | Remove           |               |                |                      |  |  |
|   |                                                                                                    | ID 🔺              |                  | Port          |                |                      |  |  |
|   |                                                                                                    | default           |                  | 8083          |                |                      |  |  |
|   |                                                                                                    | sec               |                  | 8445          |                |                      |  |  |
| _ |                                                                                                    |                   |                  |               |                |                      |  |  |

Configuration sample for a node

- In the settings section of the Options tab, the value of the loadbalancer option must be set to: http://<load balancing backend host address>:<listening port>/frontend where:
  - <load balancing backendhost address> is the host address for the Load Balancing Backend Server;
  - stening port> is the listening port of the Load Balancing Backend Server.

| Web_Engagement_Frontend_Server Stopped - Exited - \Applications\GWE_Load_Balancer\                    |                   |              |              |           |  |  |
|----------------------------------------------------------------------------------------------------|-------------------|--------------|--------------|-----------|--|--|
| 💥 Cancel 🛃 Save & Close 🛃 Save 🛃 Save & New 🛛 🔯 Reload 🛛 🙀 Uninstall 🛛 📫 Start 📓 Stop 🛛 Graceful Stop |                   |              |              |           |  |  |
| Configuration Op                                                                                      | tions Permissions | Dependencies | Alarms       | Logs      |  |  |
| 🖹 New 🙀 Delete 👱 Export 🚡 Import View:                                                                |                   |              |              |           |  |  |
| Name 🔺                                                                                                |                   | Section      | Option       | Value     |  |  |
|                                                                                                    |                   | Filter       | Filter       | Filter    |  |  |
| ∃ settings (1 Item)                                                                                   |                   |              |              |           |  |  |
| settings/loadbalancer                                                                                 |                   | settings     | loadbalancer | http://de |  |  |

- Make sure that you created and deployed a Web Engagement application, as detailed in step 3 of Install the Load Balancing Frontend and Backend Servers. Copy the application's server directories, available in the apps/servers folder of the Web Engagement Installation Directory;
- 4. For each node:
  - Paste the server to the corresponding Web Engagement server directory of your node.
  - Edit the launcher.xml file (or launcher\_32.xml or launcher\_64.xml for Linux) and configure the webs\_host, http\_port, https\_port variables to match the host and port that you specified previously in the node configuration.

End Next Steps Configure Apache for the Load Balancing Frontend Server

## Configure Apache for the Load Balancing Frontend Server

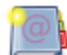

**Purpose:** Configure the default Load Balancing server used for the Web Engagement Frontend Server.

#### Prerequisites

- You must instal apache-2.2.xx-win32-x86.msi on the Load Balancing host for the Frontend Server (Apache 2.2 or higher), which enables the use of the extension mod\_proxy\_balancer.
- Make sure that the following modules are present in your Apache modules \ folder; upload them if they are missing:
  - mod\_proxy.so
  - mod\_proxy\_balancer.so
  - mod\_proxy\_connect.so
  - mod\_proxy\_http.so

#### Start

- 1. Open the Apache installation directory and edit the httpd.conf file with a text editor.
- Add the following text to your Apache configuration in the load modules section: LoadModule proxy\_module modules/mod\_proxy.so LoadModule proxy\_balancer\_module modules/mod\_proxy\_balancer.so LoadModule proxy\_connect\_module modules/mod\_proxy\_connect.so LoadModule proxy\_http\_module modules/mod\_proxy\_http.so
- 3. To implement the node-based configuration, add a balancer member for each node, as following:

```
ProxyPass / balancer://my_cluster/
<Proxy balancer://my_cluster>
BalancerMember http://<Node1 IP address>:<listeningPort1> route=NodeName1
BalancerMember http://<Node2 IP address>:<listeningPort2> route=NodeName2
...
BalancerMember http://<NodeN IP address>:<listeningPortN> route=NodeNameN
ProxySet stickysession=alias
</Proxy>
```

#### where:

<Nodei IP address> is the IP address of your node, and <listeningPortN>, the associated listening port of your frontend application.

query parameter alias for Frontend cluster sticky session.

NodeName1 is to configuration application name

4. Then, add the following lines to enable the balancer manager and make it visible at the /balancer URL:

| <br><location balancer=""></location> |   |
|---------------------------------------|---|
| SetHandler balancer-manager           |   |
| Order Deny,Allow                      |   |
| Deny from all                         | 1 |
| Allow from all                        | 1 |
|                                       |   |
| <br>                                  | ł |

5. Start the Load Balancing server by running httpd.exe.

#### End

For example, let's consider two Frontend Server nodes, such as GWE Frontend 103 and GWE Frontend 52, defined in the Configuration Server:

#### **Next Steps**

Provide the text of the Load Balancing Backend Server

## Configure Apache for the Load Balancing Backend Server

**Purpose:** Configure the default Load Balancing Server used for the Web Engagement Backend Server.

#### Prerequisites

- You must install apache-2.2.xx-win32-x86.msi on the Load Balancer host for the Backend Server (Apache 2.2 or higher), which enables the use of the extension mod\_proxy\_balancer.
- Make sure that the following modules are present in your Apache modules \ folder; upload them if they are missing:
  - mod\_proxy.so
  - mod\_proxy\_balancer.so
  - mod\_proxy\_connect.so
  - mod\_proxy\_http.so
  - mod\_headers.so

#### Start

- 1. Open the Apache installation directory and edit the httpd.conf file with a text editor.
- 2. Add the following text to your Apache configuration in the load modules section: LoadModule proxy\_module modules/mod\_proxy.so LoadModule proxy\_balancer\_module modules/mod\_proxy\_balancer.so LoadModule proxy\_connect\_module modules/mod\_proxy\_connect.so LoadModule proxy\_http\_module modules/mod\_proxy\_http.so LoadModule headers\_module modules/mod\_headers.so
- 3. To implement the node-based configuration, add a balancer member for each node, as following:

BalancerMember http://<NodeN IP address>:<listeningPortN> route=NodeNameN ProxySet stickysession=ROUTEID </Proxy> ProxyPass /backend/ balancer://mycluster/ ProxyPassReverse /backend/ balancer://mycluster/

4. Start the load balancer. Run the httpd.exe file.

#### End

For testing your Load Balancing Server, you can send requests to the host/port of the Load Balancing Server, turn off one of your nodes, and verify that your requests and responses delivered correctly. The following code sample shows the configuration for two Backend Server nodes.

```
ProxyRequests Off
Header add Set-Cookie "ROUTEID=.%{BALANCER_WORKER_ROUTE}e; path=/" env=BALANCER_ROUTE_CHANGED
<Proxy balancer://mycluster/>
BalancerMember http://192.168.3.103:9083/backend route=1
BalancerMember http://135.225.51.148:9084/backend route=2
ProxySet stickysession=ROUTEID
</Proxy>
ProxyPass /backend/ balancer://mycluster/
ProxyPassReverse /backend/ balancer://mycluster/
```

Next Steps

Configure Cassandra Cluster